# 

### Inbetriebnahme Kurzanleitung

- 1. Legen Sie die Software-CD in Ihr CD-/ DVD-Laufwerk; startet automatisch.
- 2. Klicken Sie auf "Power\_Manager\_Setup.exe" und folgen Sie den Anweisungen des Installationsprogramms.

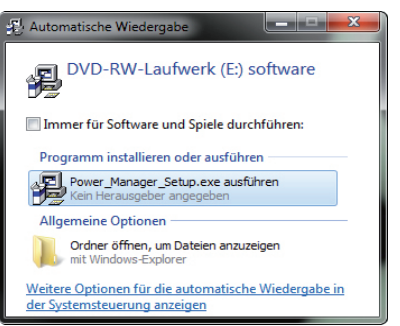

3. Schrauben Sie die WLAN-Antenne an die EG-PMS2-WLAN, schließen Sie die Leiste an das Stromnetz an und verbinden Sie die eingeschaltete Leiste (Kippschalter leuchtet rot) über das USB-Kabel mit Ihrem Computer.

4. Die EG-PMS2-WLAN wird automatisch erkannt und es öffnet sich das Konfigurationsfenster.

5. Sollte sich nach erfolgreicher Installation das WLANConfig-Fenster nicht automatisch öffnen, navigieren Sie über das Windows-Menü > "Alle Programme" > "Power Manager" und wählen Sie dort den Punkt "WLANConfig" aus, um mit der Konfiguration der EG-PMS2-WLAN zu beginnen.

6. Die Felder müssen wie folgt ausgefüllt werden:

| SSID           | Name Ihres WLAN                    |
|----------------|------------------------------------|
| Authentication | Verschlüsselungsart Ihre Netzwerks |
| Network key    | Passwort                           |

7. Bestätigen Sie Ihre Angaben mit Klick auf "Configure" und die Daten werden an die EG-PMS2-WLAN gesendet. Ihr WLAN Power Manager ist jetzt einsatzbereit.

8. Sobald die IP- Adresse erkannt wird und die Angaben sich unter IP Configuration automatisch vervollständigen, klicken Sie auf "Go to Device" um auf die Weboberfläche zu gelangen.

| nput Network Name and Authentication settings                                                                       |                                                                          |
|----------------------------------------------------------------------------------------------------|--------------------------------------------------------------------------|
| hen press Configure to connect device to Acces SSID: WLAN-Netzwerk Authentication: WPA2-PSK.AES  Manual IP settions | Security options<br>Network key: Passwort<br>& ASCII © HEX<br>Key Index: |
| IP configuration<br>IP Address:<br>Network mask:                                                                    | Gateway:                                                                 |
| Configure Go to device DHCP enabled Not connected to AP Device is found. Requesting device settings                 | ll.                                                                      |
|                                                                                                    |                                                                          |

9. Loggen Sie sich nun auf die sich in Ihrem Webbrowser öffnende Seite ein. Das Standardpasswort bei Erstbenutzung ist die Ziffer ",1" (eins).

#### ACHTUNG:

JavaScript muss zur vollständigen Nutzung aktiviert sein.

10. Klicken Sie auf "Register", um ein neues Benutzerkonto anzulegen.

11. Nach der Registrierung wechseln Sie bitte wieder auf die Weboberfläche der EG-PMS2-WLAN und klicken "Activate".

Eine ausführliche Anleitung zur Inbetriebnahme finden Sie auf der beigefügten Software CD.

#### WICHTIG

Falls Sie keine Verbindung zu Ihrem Router erhalten und Ihre EG-PMS2-WLAN nicht erkannt wird: Bitte überprüfen Sie zunächst in den Einstellungen Ihres Routers, ob die SSID für andere Geräte sichtbar angezeigt wird. Diese Einstellung nennt sich "SSID Broadcast" und muss aktiviert sein.

Sollte in den WLAN Einstellungen Ihres Routers der Kanal auf "Auto" eingestellt sein und die EG-PMS2-WLAN nicht erkannt werden, dann wechseln Sie bitte diesen auf einen Kanal zwischen 1 und 11.

OSG 20160615

## Kurzanleitung Installation PowerManager für Android und PowerMan für iOS

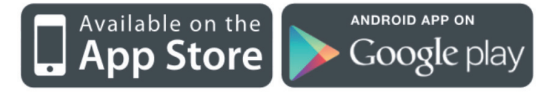

1. Laden und installieren Sie eine der Apps auf Ihr Smartphone.

Google Play Store für Android: https://play.google.com/store/apps/details?id=peacemaker.energeniepowermanager

> iTunes für iOS: http://itunes.apple.com/de/app/powerman/id486183471

2. Öffnen Sie die App und loggen Sie sich mit Ihren Zugangsdaten ein (siehe Punkt 5.1 des Benutzerhandbuches)

3. Wählen Sie aus der sich öffnenden Liste der von Ihnen registrierten Geräte das gewünschte aus.

4. Mit einem Druck auf das Schaltersymbol (Android) oder das Verschieben des Sliders (iOS) können Sie die einzelnen Steckplätze nun an- oder ausschalten.

#### WARNHINWEIS:

Niemals Geräte anschließen, die nicht unbeaufsichtigt betrieben werden dürfen! Nicht hintereinander stecken! Nicht abgedeckt betreiben! Spannungsfrei nur bei gezogenem Stecker! Nur zur Verwendung in trockenen Räumen!

Kundenservice für Deutschland, Österreich und Schweiz: Gembird Europe B.V. Wittevrouwen 56, 1358CD Almere The Netherlands

Wenn Sie Hilfe im Umgang mit unseren Produkten benötigen, können Sie uns kostenlos via E-Mail an support@gembird.de erreichen.

#### Konformitätserklärung

Das Produkt EG-PMS2-WLAN wurde getestet und stimmt mit den grundlegenden Anforderungen der Richtlinie R&TTE (1999/5/EC) überein. Die Konformitätserklärung kann auf unserer Website unter dem Menü-Punkt "CE-Erklärung" auf dieser Seite eingesehen werden: http://www.gmb.nl/egmb/CE\_certificate\_new.aspx?id=7678&lang=2